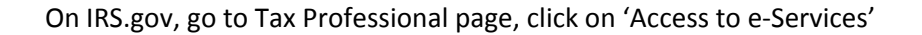

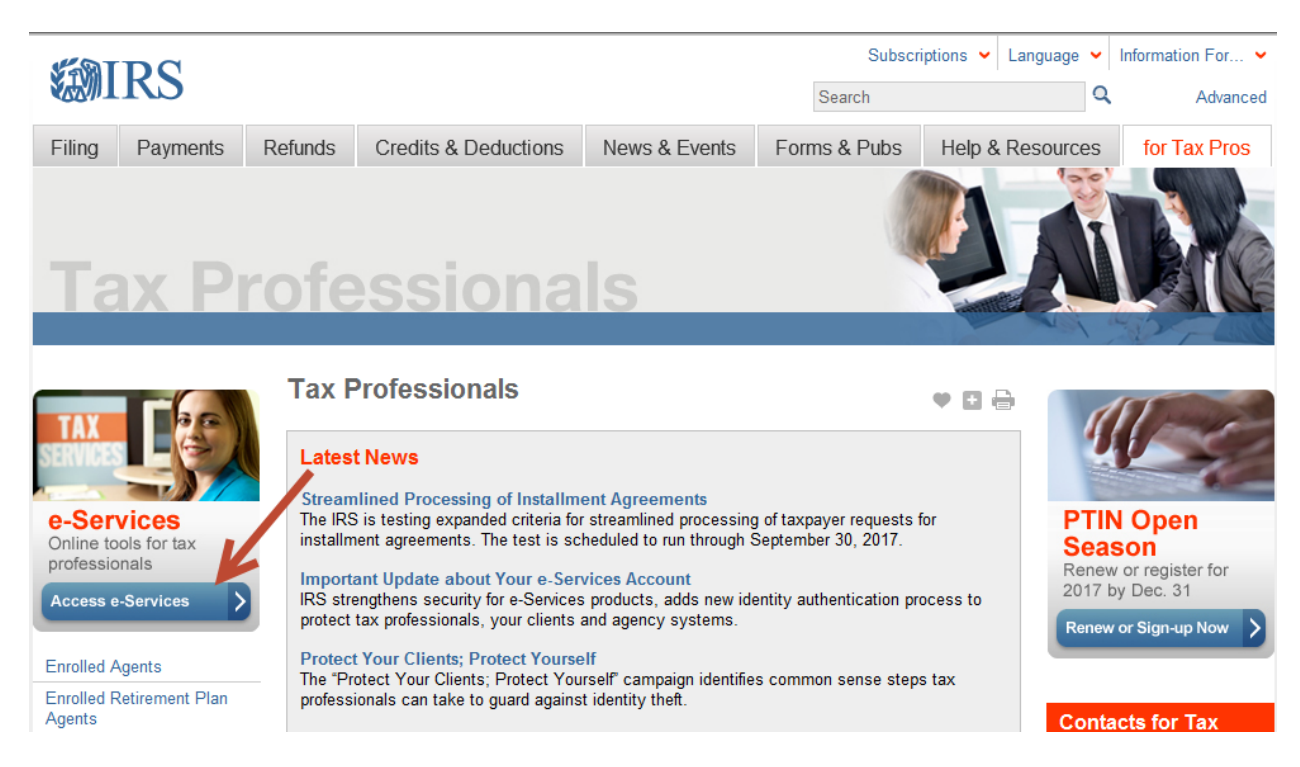

## Click on 'Login or Register'

| <b>W</b> I                                      | RS                                                                                                    |                                                                                                    |                                                                                                    |                                                                                                    | Subscr                                                                                                    | iptions 🖌 Language                    | <ul><li>✓ Information For ✓</li><li>✓ Advanced</li></ul>              |  |
|-------------------------------------------------|----------------------------------------------------------------------------------------------------|----------------------------------------------------------------------------------------------------|----------------------------------------------------------------------------------------------------|----------------------------------------------------------------------------------------------------|----------------------------------------------------------------------------------------------------|---------------------------------------|-----------------------------------------------------------------------|--|
| Filing                                          | Payments                                                                                                    | Refunds                                                                                                    | Credits & Deductions                                                                                                    | News & Events                                                                                                | Forms & Pubs                                                                                                    | Help & Resourc                        | es for Tax Pros                                                       |  |
| LOGI<br>PAS<br>e-Ser<br>Online to<br>profession | SWORD<br>vices<br>bols for tax<br>bols for tax<br>bols f | e-Ser<br>Profe<br>Note.<br>Hot Tof<br>Importan<br>preparer<br>strengthe<br>services.                                                                                                    | vices - Online Too<br>ssionals<br>• e-services is con<br>VCS (update 10/14/2016):<br>t information for e-Services of<br>normation and maintaining the<br>ning the identity validation proce<br>Please review details at Importa | users: The IRS is comm<br>security of its systems.<br>ass for certain self-help i<br>ant Update about Your e | IE6 to IE11<br>hitted to protecting taxp<br>As part of that effort, t<br>tools on IRS.gov incl<br>-Services Account. | • • • • • • • • • • • • • • • • • • • | Smail Updates<br>gn up for Tax Tips,<br>ng season updates<br>id more! |  |
| e-File Prov<br>Enrolled A<br>Enrolled A         | viders & Partners<br>Actuaries<br>Agents                                                                                                    | SCAM ALERT: It has come to our attention that an email is being issued to tax preparers asking them to update their e-Services information. The links provided in the email to access e-Services appear to be a phishing scam to capture e-Services usernames and passwords. This email WAS NOT generated by e-Services. If you receive an e-mail like this, do not click on the links or take any other action. See the recent IRS media release for more details. If you receive an unsolicited email that appears to be from either the IRS or an organization closely linked to the IRS, such as the Electronic Federal Tax Payment System (EFTPS), report it by sending it to phishing@irs.gov. |                                                                                                    |                                                                                                    |                                                                                                    |                                       |                                                                       |  |

Enter your Username and Password

| ¥. | MIRS                                                                                                    |                                                                                        |  |  |  |  |  |
|----|----------------------------------------------------------------------------------------------------|----------------------------------------------------------------------------------------|--|--|--|--|--|
|    | e-services now supports up to IE11 March 3, 2016 - To ot<br>C, select Application from the menu and select ACA Applicati                                                                                                    | tain a Transmitter Control Code (TCC) for filing ACA Forms 1094/1095-B or ion for TCC. |  |  |  |  |  |
|    | Login<br>Username                                                                                                    | Register<br>You must register to create an account.                                    |  |  |  |  |  |
|    | Password Forgot Your Password?                                                                                                    |                                                                                        |  |  |  |  |  |
|    |                                                                                                    | REGISTER                                                                               |  |  |  |  |  |
|    | THIS U.S. GOVERNMENT SYSTEM IS FOR AUTHORIZED USE ONLY!<br>Use of this system constitutes consent to monitoring, interception, recording, reading, copying or capturing by authorized<br>personnel of all activities. There is no right to privacy in this system. Unauthorized use of this system is prohibited and<br>subject to criminal and civil penalties, including all penalties applicable to willful unauthorized access (UNAX) or inspection of<br>taxpayer records (under 18 U.S.C. 1030 and 26 U.S.C. 7213A and 26 U.S.C. 7431).<br>NOTICE: The IRS reserves the right to deny access to any or all electronic services, products and/or applications, at both the individual or<br>business entity level, in the event IRS becomes aware of any activity that constitutes or appears to constitute misuse or abuse of any<br>electronic services, products or applications. |                                                                                        |  |  |  |  |  |
|    |                                                                                                    |                                                                                        |  |  |  |  |  |
|    | <u>e-Servicr</u>                                                                                                    | es Privacy Policy                                                                      |  |  |  |  |  |

Click on 'Application'

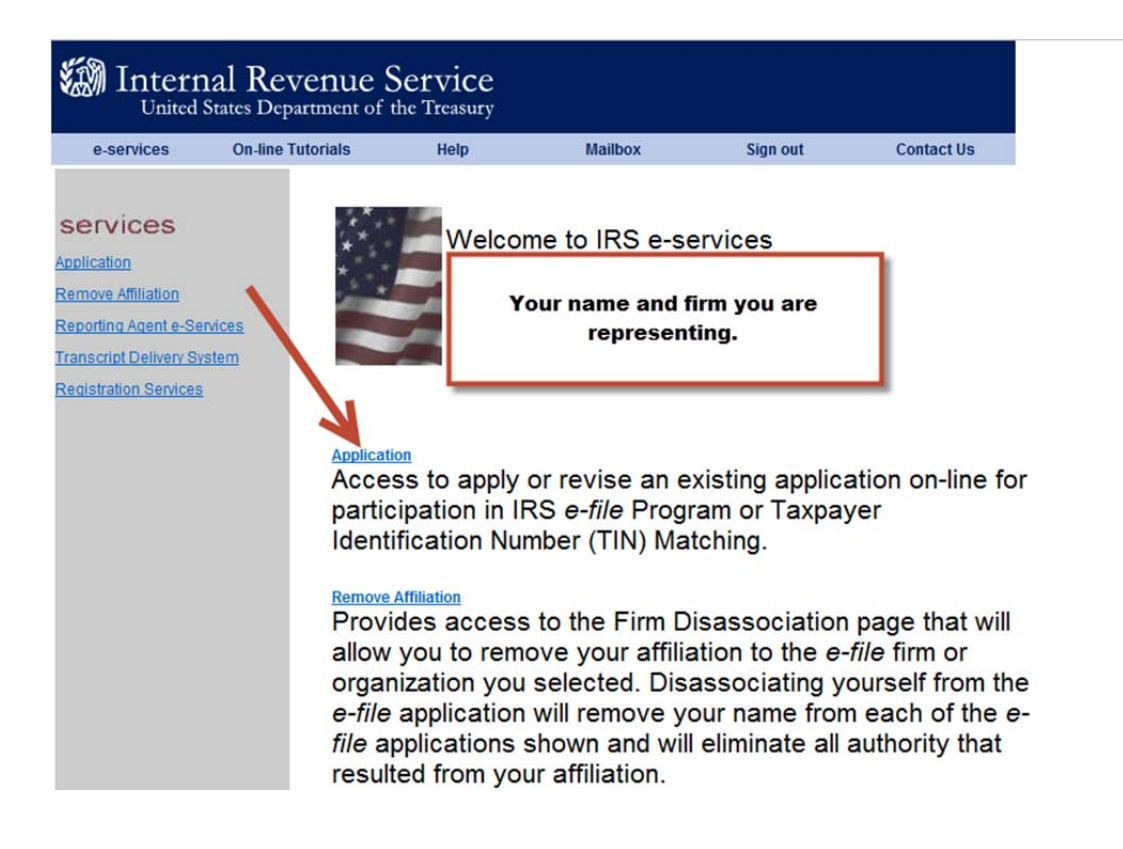

## Click on 'e-file Application'

| e-services                                                                                    | On-line Tutorials                                                                                                    | Help                                                                                                    | Mailbox                                                                                                    | Sign out                                                                                                    | Contact Us                                                                                                    |
|-----------------------------------------------------------------------------------------------|----------------------------------------------------------------------------------------------------|----------------------------------------------------------------------------------------------------|----------------------------------------------------------------------------------------------------|----------------------------------------------------------------------------------------------------|----------------------------------------------------------------------------------------------------|
| Services<br>Application<br>Remove Affiliation<br>Reporting Agent e-S<br>Transcript Delivery S | Vervices<br>System<br>ACA Apple<br>The Apple<br>information<br>acceptation<br>to create<br>ACA Apple<br>The apple<br>electron<br>IRS will<br>send and<br>create a<br>New TIN M<br>Payers<br>Matchit<br>TIN/Na | ication<br>plication to p<br>ted on-line. T<br>ation and sup<br>nce or rejective<br>a new Apple<br>ation for ICC<br>plication to p<br>mic filing of i<br>ll review the<br>acceptance of<br>a new application<br>may apply fo<br>ng, an on-line<br>ume combination | participate in the<br>he IRS will revi<br>ply a written cor-<br>on into the prog-<br>ication or to rev<br>articipate in IRS<br>nformation retu<br>information sub<br>or rejection lette<br>tion or to revise<br>r Taxpayer Ident<br>product which<br>tions for verifica | IRS <i>e-file</i> Proget wyour application as to gram. You may vise an existing Affordable Carrns is available mitted on your r. You may use an existing one infication Numb allows you to sation against IR | rram can be<br>ation<br>your<br>use this either<br>one.<br>re Act<br>on-line. The<br>application an<br>this link to<br>e.<br>er (TIN)<br>ubmit<br>S records. |

e-services Privacy Policy

Click on 'EFIN Status'

| United States Department of the Treasury |                   |      |            |                 |                                |  |  |  |
|------------------------------------------|-------------------|------|------------|-----------------|--------------------------------|--|--|--|
| e-services                               | On-line Tutorials | Help | Mailbox    | Sign out        | Contact Us                     |  |  |  |
|                                          |                   |      |            | e-f             | ile Application                |  |  |  |
| Name:                                    | Your Firm         |      | Employer l | dentification N | umber <b>55-5555</b><br>(EIN): |  |  |  |

You are about to revise the application for your Firm/Organization. If your application has been submitted and been accepted by the IRS you may have to re-submit your application for review based on your revisions. Not all changes will require you to re-submit the application for review.

Select the area of the application you want to enter, revise or view information about:

Add New Location Firm Name & Business Type Firm/Organization Address Principal(s) Responsible Official(s) Application Contact(s) Program(s) Applying For Form(s) ETIN Status

EFIN Status Delegated User(s) Application Status Application Summary Personal Information Application Comments Application Submission Self Certification

When you have finished e-file application Menu, you may do any of the following:

- Select Previous to go back to the ETIN Status page.
- Select Save to save all changes made.
- Select Cancel to exit the application.
- Select Return to Search to return to Search e-file Application.

Previous Save Cancel Return to Search

e-services Privacy Policy

| United States Department of the Treasury                                                          |                                                                                                    |                                                                                           |                                                                                     |                                     |                           |    |  |
|---------------------------------------------------------------------------------------------------|----------------------------------------------------------------------------------------------------|-------------------------------------------------------------------------------------------|-------------------------------------------------------------------------------------|-------------------------------------|---------------------------|----|--|
| e-services                                                                                        | On-line Tutorials                                                                                                    | Help                                                                                      | Mailbox                                                                             | Sign out                            | Contact Us                |    |  |
|                                                                                                   |                                                                                                    |                                                                                           | e                                                                                   | e-file Application                  | on:EFIN<br>Status         |    |  |
| Name:                                                                                             | Your Firm                                                                                                    |                                                                                           | Employer lo                                                                         | dentification N                     | umber 55-<br>(EIN): 55555 | 55 |  |
| Listed below<br>their status                                                                      | w are the EFIN(s<br>es that have bee                                                                                                    | ) Electronic<br>n assigned                                                                | Filing Indenti<br>to this applica                                                   | fication Numbe<br>ation.            | er(s) and                 |    |  |
| EFIN                                                                                              | EFIN Status                                                                                                    | <u>Begin D</u>                                                                            | ate/Time                                                                            |                                     |                           |    |  |
| 1 555555                                                                                          | Valid/Active                                                                                                    | 10/26/20                                                                                  | 012 4:09:27PM                                                                       | +                                   |                           |    |  |
| Do you own or op<br>information is coll<br>If you own<br>information<br>are require<br>operate an | erate Web site(s) through wh<br>ected, transmitted, stored, or<br>or operate Web<br>n is collected, tra<br>ed to register the<br>ny such Web site | ich taxpayer<br>processed?<br>site(s) thro<br>nsmitted, si<br>ir URLs with<br>that you ha | Yes ○ № ○<br>lugh which tax<br>tored, or proce<br>h us. If you ow<br>ave not previo | payer<br>essed you<br>/n or<br>usly |                           |    |  |

Application Information page menu to register now.

registered with us, select the URL Collection link on the

## Electronic Return Originator (ERO) Activity by EFIN/Return Type

The activity shown below by EFIN and Return Type represents the total YTD counts for returns submitted electronically to the IRS.

|   | Customize   Find   View All   🛗 First 🗹 1-5 of 5 🕩 Last |                         |                                  |                 |              |              |  |  |  |
|---|---------------------------------------------------------|-------------------------|----------------------------------|-----------------|--------------|--------------|--|--|--|
|   | <u>efin</u>                                             | <u>Return/Form Type</u> | <u>Processing</u><br><u>Year</u> | Transmitted YTD | Accepted YTD | Rejected YTD |  |  |  |
| 1 |                                                         | 1040                    | 2016                             | 51              | 50           | 1            |  |  |  |
| 2 |                                                         | 1041                    | 2016                             | 9               | 9            | 0            |  |  |  |
| 3 | 555555                                                  | 1065                    | 2016                             | 12              | 12           | 0            |  |  |  |
| 4 | 4                                                       | 1120                    | 2016                             | 10              | 10           | 0            |  |  |  |
| 5 |                                                         | 1120S                   | 2016                             | 10              | 10           | 0            |  |  |  |